## DPVR Screen Cast 使用说明

1. 下载并解压,得到 一体机安装包 与 TV 端安装包

- 2. 一体机安装投屏工具
  - 1) 一体机开机后连接电脑, 导入 一体机安装包 到一体机内
  - 2) 佩戴一体机, 在屏幕上找到 我的文件列表, 点击导入的 一体机安装包 进行安装
- 3. TV 安装投屏工具
  - 1) 首先把 TV 端安装包 拷贝到 U 盘, 然后将 U 盘插入电视的 USB 接口
  - 2)使用智能电视的文件管理功能找到 TV 端安装包,点击进行安装(当安装提示需要权限时,请设置通过)
    电视要求:搭载 Android 4.4 以上系统的智能电视,并支持 U 盘安装应用(已验证小米系列电视与电视盒子全部支持)
- 一体机和TV连接同一WIFI,由于投屏质量取决于网络质量,请优先使用支持5G频段的路由器,并在投屏时尽可能减少其它设备的连接或使用
- 5. 开启投屏
  - 1) 佩戴一体机, 在屏幕上找到 我的应用列表, 点击 ScreeningServer 图标进入应用, 并点击开启投屏
  - 2) TV 上找到 已安装的 投屏客户端应用,点击进入在首页上点击开始投屏,等待连接成功后自动显示投屏画面